lugustine's COLLEGE

8 September 2022

Dear Parents and Carers

Parent/Teacher/Student Interviews for Years 10-12 students will be held on <u>Tuesday 4 October</u> from 12:00pm – 6:00pm in Lennon Hall. Please enter via the Severin Street entrance.

Please ensure that you have set up access to the Parent Portal before attempting to arrange interviews. Instructions can be found on page 8 of the *Parent Information Handbook* which was issued to all parents at the start of the school year and may be found on the Parent Portal.

Interviews can be arranged by accessing the Parent Portal and selecting the Parent Teacher Online (PTO) link as per the attached instructions. Please note the following information:

- Parents will only be able to book interview times <u>once the system goes live</u> on <u>Wednesday 14 September</u> at 8:00am.
- > The booking program will close on Saturday 1 October at 8:00pm.
- > Time slots fill very quickly; therefore, the earlier you book, the better chance you have of getting your preferred appointment times with your son's teachers.
- If your son has the same teacher for more than one subject, you will only be allocated one time slot.
- > Homeroom teacher appointments **<u>will not</u>** be available through PTO.
- > Interviews will be of 6 minute duration, with a 1 minute changeover time.
- Students <u>must</u> wear their College uniform and <u>must</u> accompany their parents to all interviews.

If you are unable to secure an interview time with your son's teacher, please contact the teacher directly (via email) to arrange a separate, mutually convenient time. Email addresses can be found on the Parent Portal under the School Directory tab.

If you are unable to access PTO or have problems setting up your Parent Portal account, please call the College office during business hours, prior to the office closing for the holidays on Friday 16 September.

Yours sincerely

Mr Lance Helms DIRECTOR OF STUDIES

 ★ 251 Draper Street Cairns QLD 4870
← 07 4052 9111
➡ 07 4031 5465
■ sac.admin@cns.catholic.edu.au
■ www.sac.qld.edu.au
■ St Augustine's College
■ saintaugustinescairns

PRINCIPAL'S OFFICE 07 4052 9120 sac.principal@cns.catholic.edu.au

> ROMAN CATHOLIC TRUST CORPORATION FOR THE DIOCESE OF CAIRNS TRADING AS. ST AUGUSTINE'S COLLEGE

CRICOS PROVIDER 00509D RTO 40807 ABN 42 498 340 094

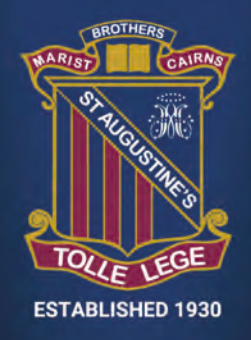

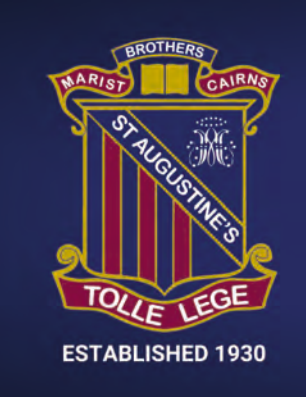

## ST AUGUSTINE'S COLLEGE SETTING UP PTO ACCESS

## SETTING UP PTO ACCESS FOR PARENT TEACHER STUDENT INTERVIEWS

Access the College website at http://www.sac.qld.edu.au

Select Portals 📥 choose Parent Portal.

Login to the Parent Portal.

NOTE: You will need to have set up access to the Parent Portal in order to access PTO.

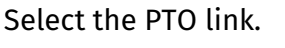

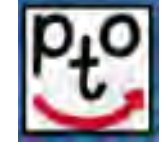

You will be presented with the following screen. Click on the "Obtain PIN" option on the right-hand side of the screen.

| Surname/Login |       |  |
|---------------|-------|--|
| PIN/Password  |       |  |
| $\square$     | Login |  |

Enter your email address.

A message will appear advising whether or not your request has been successful. An email will be sent to your email address containing your login details.

| Login         |                                       | Obtain PIN          |
|---------------|---------------------------------------|---------------------|
|               |                                       |                     |
| Email Addr    | ess                                   |                     |
|               | Send Email                            |                     |
| The email ad  | ddress you enter must m<br>s records. | atch the address in |
| If you alread | v have your PIN/nasswo                | rd click Login      |

## After retrieving your login details, return to the Parent Portal and again click on the PTO link.

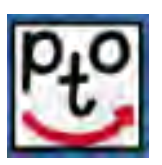

Login with <u>Surname</u> and PIN that has been sent to you.

copy of all

appointments made.

| Follow the steps to make               | Student | Class                              | Teacher            | Booking(s)           |
|----------------------------------------|---------|------------------------------------|--------------------|----------------------|
| a booking with your sons               |         |                                    | You do no          | t have any bookings. |
| teacher by first selecting             |         | English                            | Kathryn Yarker     | Wed 26/8 3:00pm 🖌 🕂  |
| a time from the drop                   |         | Italian                            | Lyza Welsh         | Select time 👻        |
| down box and then                      |         | Mathematics                        | Sally Hansen       | Select time 🗸        |
| clicking the green plus                |         | Physical Education                 | Paul See Kee       | Select time 👻        |
| sign (+) to add the                    |         | Religion                           | Cherie Spannenburg | Select time 👻        |
| booking.                               |         | Science                            | Max Churchward     | Select time 👻        |
| For mac users, if you cannot see the + |         | Studies of Society and Environment | Anita Kennedy      | Select time 👻        |

please update your operating system and/or safari version and the (+) will be visible.

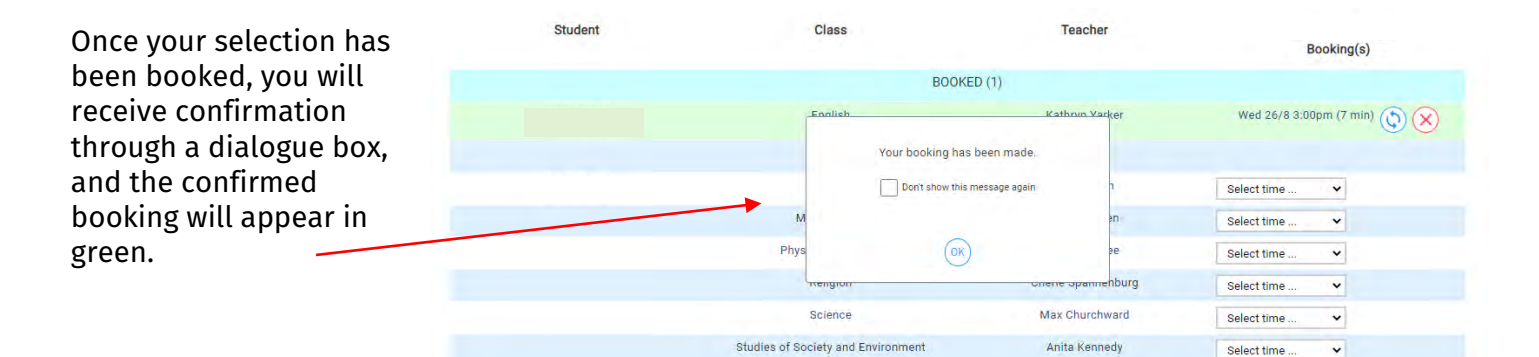

| to one of your son's<br>teacher's names, then<br>the teacher has made a<br>request for an interview | NOTE: If you see                                                                                                    | Student | Class                              |                    | Booking(s)                  |
|----------------------------------------------------------------------------------------------------|----------------------------------------------------------------------------------------------------|---------|------------------------------------|--------------------|-----------------------------|
| to one of your son's teacher's names, then the teacher has made a request for an interview          | this symbol next<br>to one of your son's<br>teacher's names, then<br>the teacher has made a<br>request for an interview.<br>It is expected that such<br>requests are honoured. |         | BOOKED                             | 0(1)               |                             |
| teacher's names, then<br>the teacher has made a<br>request for an interview                         |                                                                                                    |         | English                            | Kathryn Yarker     | Wed 26/8 3:00pm (7 min) 🚫 🗙 |
| the teacher has made a trailian Lyza Welsh Select time V                                            |                                                                                                    |         | NOT BO                             | OKED               |                             |
| request for an interview                                                                            |                                                                                                    |         | Italian                            | Lyza Welsh         | Select time 👻               |
| Mathematics Sally Hansen Select time v                                                              |                                                                                                    |         | Mathematics                        | Sally Hansen       | Select time 👻               |
| It is expected that such Physical Education Paul See Kee Select time V                              |                                                                                                    |         | Physical Education                 | Paul See Kee       | Select time 👻               |
| requests are honoured. Religion Cherie Spannenburg Select time V                                    |                                                                                                    |         | Religion                           | Cherie Spannenburg | Select time 🗸               |
| Science Max Churchward Select time 👻                                                                |                                                                                                    |         | Science                            | Max Churchward     | Select time 🗸               |
| Studies of Society and Environment 💦 🔺 Anita Kennedy 🕕 Select time 👻                                |                                                                                                    |         | Studies of Society and Environment | Anita Kennedy      | Select time 👻               |

| When you have completed booking                                                                    | St Augustine's College<br>Parent Teacher Online                                                        |                             |  |  |
|----------------------------------------------------------------------------------------------------|----------------------------------------------------------------------------------------------------|-----------------------------|--|--|
| your appointments, go                                                                              | Booking limit: 1 interview per parent                                                                  | t/student/teacher.          |  |  |
| to the <b>Download /</b>                                                                           | If a teacher shows "Filly Rooked" next wear the teacher directly to arrange a midually convenient time |                             |  |  |
| Email Bookings icon on<br>the right hand side of<br>the PTO screen to print<br>or email yourself a | Image: Show all dates Image: Hide Past Bookings                                                        | Download / Email Bookings 🕢 |  |  |